# 重庆市社会科学界联合会文件

渝社联发〔2019〕69号

# 关于开展 2019 年 重庆市新型智库申报工作的通知

市委党校、社科院、各高等院校及相关单位:

为贯彻落实中央《关于加强中国特色新型智库建设的意见》 和市委《关于加强重庆市新型智库建设的意见》精神,着力打造 一批国家和重庆亟需、特色鲜明、制度创新、引领发展的专业化 新型智库,提升我市社科界服务党和政府科学决策的能力,根据 《2019年重庆市新型智库申报评选实施方案》,在市委宣传部的 领导下,市社科联拟于近日开展重庆市首次新型智库申报工作。

-1-

现将有关事项通知如下。

#### 一、指导思想

以习近平新时代中国特色社会主义思想和党的十九大、十九 届二中、三中、四中全会精神为指导,认真落实习近平总书记对 重庆提出的"两点"定位、"两地""两高"目标、发挥"三个作用"和 营造良好政治生态的重要指示要求,围绕服务党和国家中心工作 以及重庆改革创新发展的重大战略部署,按照从严掌握、逐步发 展的要求,遴选扶持一批具有较强专业优势、较好研究能力的新 型智库,为不断激发新时代重庆发展的动力活力提供智力支撑, 努力为实现"两个一百年"奋斗目标、实现中华民族伟大复兴的中 国梦贡献"重庆智慧"。

#### 二、建设目标

遴选10个重庆市新型重点智库和10个重庆市新型培育智库 加以扶持,培育和打造具备专业优势、研究特长和一定影响力的 思想库、智囊团和创新源。

#### 三、组织机构

新型智库建设申报评选工作由市委宣传部统筹协调,重庆市 社会科学界联合会具体负责组织实施。

#### 四、申报范围

全市社科类实体性研究机构以及市委党校、社科院、高校、 大型企业等所属研究机构。

#### 五、申报要求

-2 -

(一)登陆重庆市社科联官网(http://www.cqskl.com)首页, 点击"新型智库管理系统",按要求填报 2017-2019 年基本情况(特 别要求的除外)。注册及填报说明详见附件。

(二)研究方向明确的实体性研究机构可整体参与申报;非 实体性研究机构需要在市委党校、社科院、高校、大型企业等上 级主管单位注册后添加方可申报;已入选国家高端智库建设试点 单位或国家高端智库建设培育单位的智库,自动进入重庆市重点 新型智库序列,且不占用此次智库评选名额,但仍需按要求认真 填写申报材料。

(三)申报单位通过注册审核后,按平台要求从基本要求、基础条件、咨政建言、理论创新、舆论引导和社会服务、公共外交六个板块如实填报相关信息并提供证明材料。各申报单位及科研管理部门认真审核申报材料,确保填写内容的准确性和真实性。

(四)申报时间: 2019年12月31日至2020年3月10日, 逾期不予受理。

#### 六、评审事宜

(一)评审分为系统评分、专家评分、现场考评和综合认定四个阶段。入选名单报宣传部审定后统一命名。

(二)评审专家由部分高校、研究机构专家及市级相关部门 领导等组成,具体人员在市委宣传部统筹指导下,根据评审工作 需要适时安排和调整。

#### 七、其他

— 3 —

(一)对入选智库单位按照"动态管理、分类考核、以评促建、 以奖代补"原则,围绕国家和市委市政府中心工作,结合智库的专 业优势与研究特长,不定期以项目委托、项目申报、承担特定任 务等方式予以资助。

(二)根据承担工作情况,原则上向重点智库给予一定的经费资助,培育智库以自筹经费为主。智库所属单位可按照不低于1:1的标准给予经费配套支持。

(三)智库建设周期为3年。周期审核不合格的,予以退出; 审核优秀的培育智库可以升级为重点智库。

附件:新型智库管理系统注册及填报说明

重庆市社会科学界联合会

#### 2019年12月30日

(联系人:类延村、王群、黄海;电话:67732295、67731958)

附件

# 新型智库管理系统注册及填报说明

重庆市社会科学界联合会

2019年12月30日

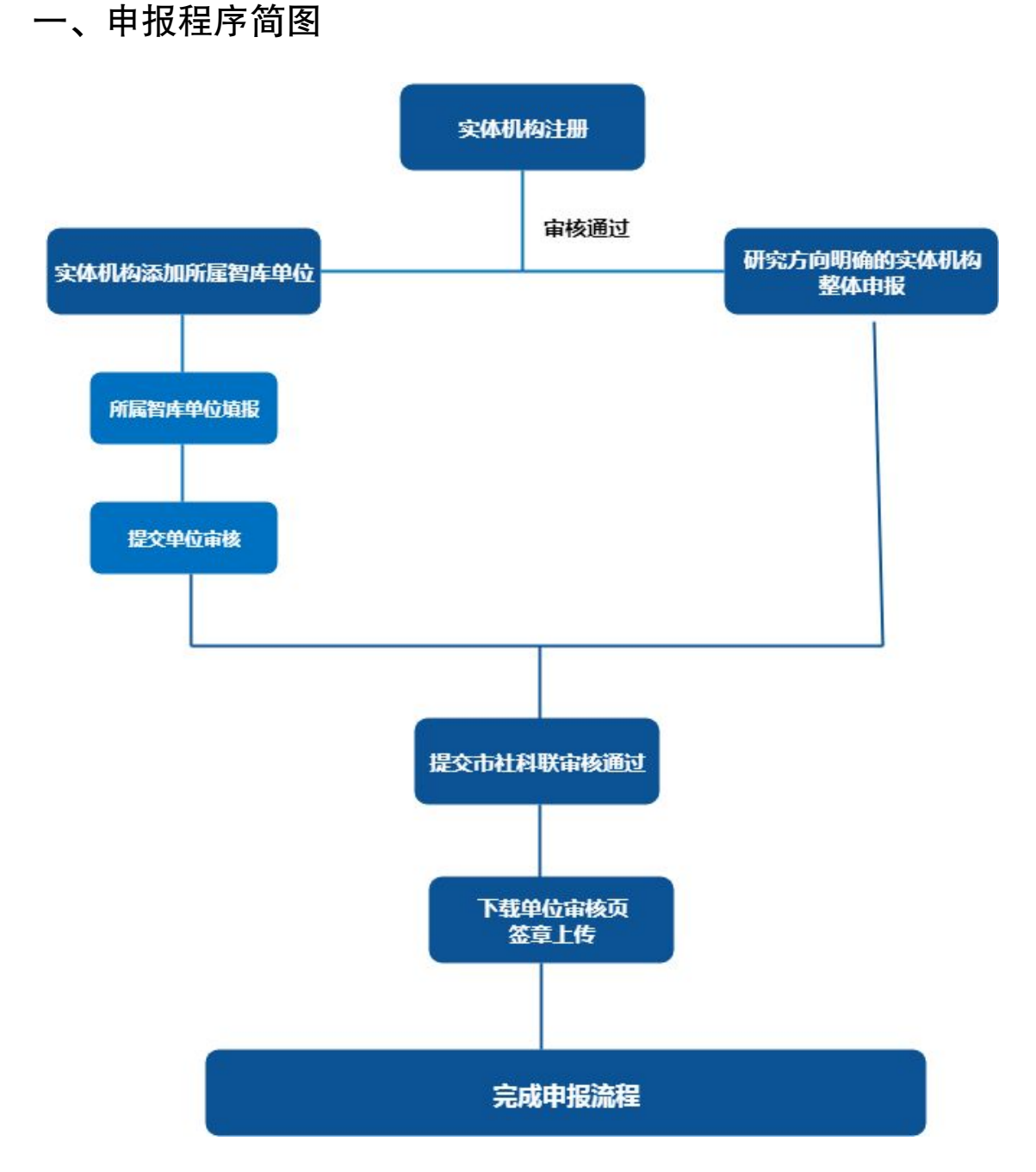

二、登录和注册

1.登录系统: 登录重庆市社科联网站(www.cqskl.com),点击"新 型智库管理系统"(如无法显示,请尝试更换谷歌、火狐、360、 搜狗、IE等浏览器或清除浏览器缓存)。

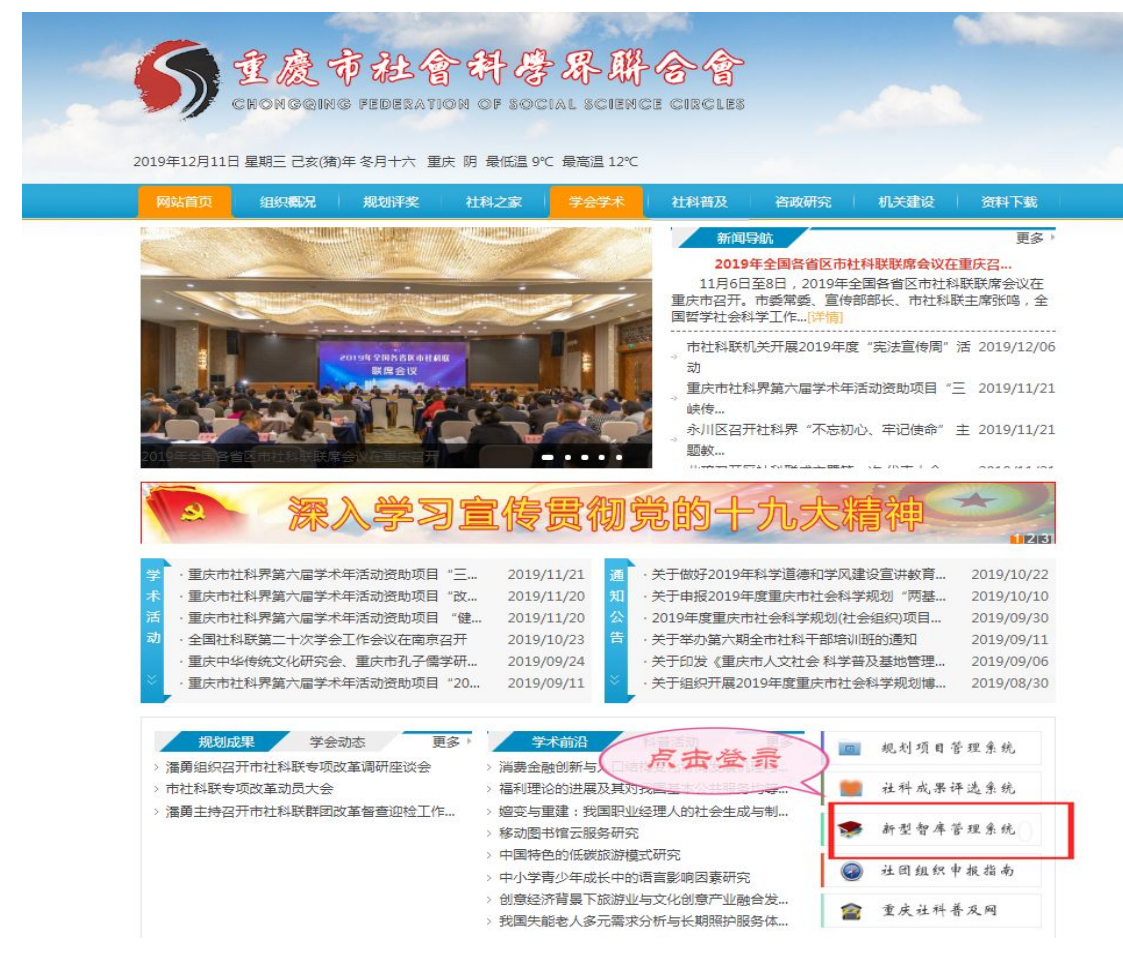

## 进入登录界面。

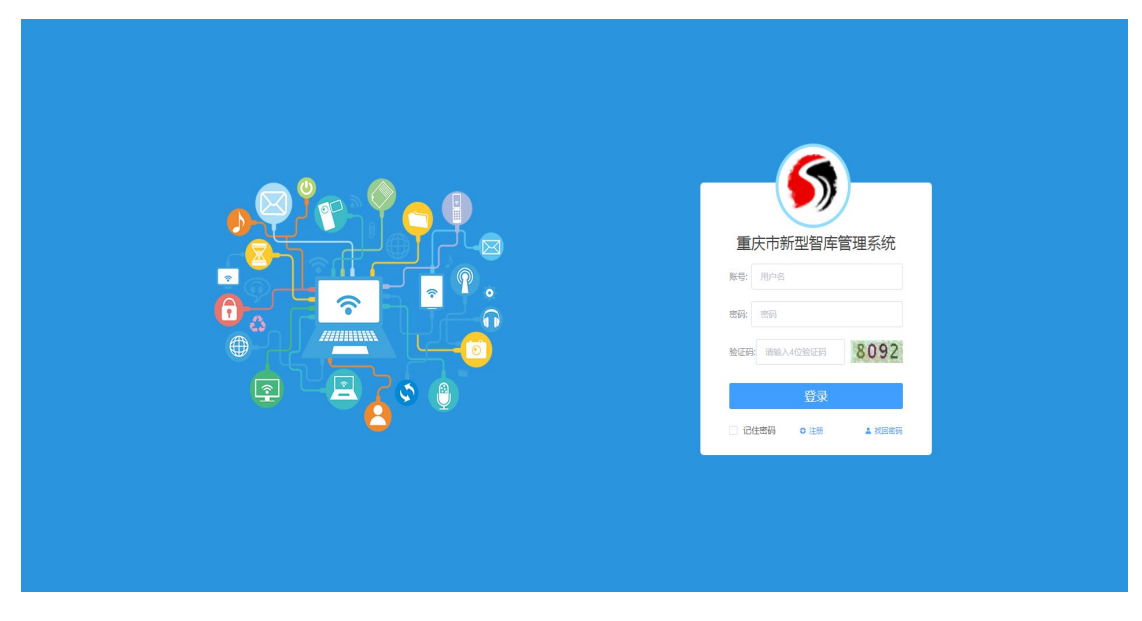

2.单位注册:点击注册按钮,进入注册界面。

| 注册                       |                |          |         | ×    |       |                               |  |
|--------------------------|----------------|----------|---------|------|-------|-------------------------------|--|
| 单位信息<br>* 单位名称<br>* 单位地址 | 調給入 Q          | * 组织机构代码 |         |      | う     | 管理系统                          |  |
| 能冷寒理是信息                  |                |          |         |      |       |                               |  |
| 申证官理页语是<br>* 账目          | 8              | * Ht-72  |         |      |       |                               |  |
| - XV-5                   |                | X±ri     |         |      |       |                               |  |
| 密码                       | 1.000<br>1.000 | 确认密码     |         | 1111 | 4位验证码 | 4558                          |  |
| *证件类型                    | 身份证 🗸          | *证件号码    |         |      |       | Internet of the second second |  |
| 性别                       | 男 、            | 行政职务     | 请选择     |      | 登录    |                               |  |
| * 由尼和面                   | 请输入邮箱          | *手机      | 请输入手机号码 |      | 0 注册  | ▲ 找回密码                        |  |
| *验证码                     | 请输入4位验证码       | 4558     |         |      |       |                               |  |
|                          | ● 注册           |          |         |      |       |                               |  |

注意: ①注册单位必须是实体性研究机构。点击放大镜图标展开 搜索功能,大多数社科单位的基本信息都可查询选择。不在搜索 名单中的单位,请自行填写统一社会信用代码或组织机构代码。

| _     | 注册                |              |                         | ×        |
|-------|-------------------|--------------|-------------------------|----------|
|       | 选择单位              |              |                         | ×        |
|       | 组织机构代码:           | 单位名称:        | Q 查询                    |          |
|       | 序 组织机构代码 单位       | 这称           | 地址                      | 管理系      |
|       | 1 45040229-3 西南   | 政法大学         | 重庆市渝北区回兴镇宝圣大道301号       | <u>^</u> |
|       | 2 45040189-9 重庆   | 邮电大学         | 重庆市南岸区南山街道崇文路2号         |          |
|       | 3 〇 45038212-2 重庆 | 冰利电力职业技术学院   | 重庆市永川区昌州大道东段801号        |          |
|       | 4 〇 45038491-0 重庆 | 市文化和旅游研究院    | 重庆市渝中区枇杷山正街93号          | 455      |
| T A T | 5 〇 45040180-5 重庆 | 医科大学         | 重庆市渝中区医学院路1号            |          |
|       | 6 〇 45040173-3 西南 | 大学           | 重庆北碚天生路2号               |          |
|       | 7 〇 50403085-2 重庆 | 市文化发展研究会     | 重庆市江北区红黄路20号            |          |
|       | < 1 2             | 3 4 5 6 … 28 | → 共 275 条 10条页 ∨ 前往 1 3 | ξ        |
|       |                   |              | ● 務友                    | È ● 取消   |

— 8 —

②每个单位原则上只能注册1个管理员,需由单位开具证明传真至67731862,说明智库管理员姓名、所在部门、身份证号、手机号码等信息。管理员账号审核通过后即可使用。如特殊原因需要增加管理员的,请联系市社科联,并出具相关证明。

3.实体机构填报。研究方向明确的实体性研究机构,可以整体申报。登录后在左侧菜单中点击申报管理/我的申报,即进入申报填写状态。

| Construction of a start start |               |
|-------------------------------|---------------|
| ● 重庆市新型                       | <b>智库管理系统</b> |
| 菜单                            | □             |
| □ 首页                          |               |
| 目 单位管理                        |               |
| ◎ 申报管理                        |               |
| ☑ 我的申报                        |               |
| 🖹 下属单位申报                      |               |
|                               |               |
|                               | ▲ 我要申报        |
|                               |               |
|                               |               |

4.下属智库单位的设置。党校、社科院、高校、大型企业等单位 所属研究机构需由上级单位管理员添加子账号后方可申报。主管 单位通过账号密码登录管理系统,点击左侧菜单中的单位管理/ 下属单位,点击"新增"按钮,填写对话框内容。(机构编码是系统 自动形成的,可自行修改管理;机构名称请直接填写下属智库名 称,如"水文化研究中心")

— 9 —

| ⑤ 重庆市新型智库管理系统 |                     |       |              |      |         |     |  |  |  |  |
|---------------|---------------------|-------|--------------|------|---------|-----|--|--|--|--|
| 菜单 亘          | <b>首页 ×</b> ●下属单位 × |       |              |      |         |     |  |  |  |  |
| 2 首页          | 第二步                 | 0.蓟   |              |      |         |     |  |  |  |  |
| 目 单位管理 第一步    | +新增 2.183 × 影響 •    |       |              |      |         |     |  |  |  |  |
| @ 下属单位        | 序 机构名称              |       | 机构编码         |      | 联系人     |     |  |  |  |  |
| ③ 申报管理        |                     |       |              |      |         | -   |  |  |  |  |
|               |                     | 机构设置  |              |      |         |     |  |  |  |  |
|               |                     | 机构编号  | 45038212-2#1 | 机构名称 | 水文化研究中心 |     |  |  |  |  |
|               |                     | 联系人   |              | 电话   |         |     |  |  |  |  |
|               |                     | 排序    | - +          |      | 第三步     |     |  |  |  |  |
|               |                     |       |              |      | ● 保存    | ●关闭 |  |  |  |  |
|               | 单位所属人员              |       |              |      |         |     |  |  |  |  |
|               | 序 编号 姓名             | 性别 自用 | 所属部门 电话      | 手机   | 邮箱      | 住址  |  |  |  |  |

下属智库添加成功后,点击下属智库名称,在单位所属人员中点击"新增"按钮,填写管理员相关信息并保存。

| 管理系统                |       |         |        |      |        | 欢迎 |
|---------------------|-------|---------|--------|------|--------|----|
| <b>首页 ×</b> ●下属单位 × |       |         |        |      |        |    |
| 机构名称:               | 田古水岡  |         |        |      |        |    |
| +新靖 2.修改 × 删除       | 用尸设重  |         |        |      |        |    |
| <sup>家</sup> 第一步    | 葦基本信息 |         |        |      |        |    |
| 0 水文化研究中心           | 启用状态  | 帐号      | 456789 | 密码   |        |    |
|                     | 姓名    | 性别      | 请选择    | √ 手机 |        |    |
|                     | 电话    | qq      |        | 邮馆   |        |    |
|                     | 住址    | 密码时长(天) | - +    |      |        |    |
|                     | IP限制  |         |        |      |        |    |
|                     | 备注    |         |        |      |        |    |
|                     | 業其它信息 |         |        |      |        |    |
| 第二步                 | 注册时间  | 改密时间    |        | 登录时间 |        |    |
| +新増 2. ₩数 ◎ 童春      | 쭙录₽   | 登录次数    |        |      | 第三步    |    |
| 序 编号 姓名             |       |         |        |      |        |    |
|                     |       |         |        |      | ● 保存 ● | 关闭 |
|                     |       |         |        |      |        |    |

# 添加成功

| 중 重庆市新型智库管理系统 |                                                        |               |                         |           |  |  |  |  |  |
|---------------|--------------------------------------------------------|---------------|-------------------------|-----------|--|--|--|--|--|
| 菜单            |                                                        |               |                         |           |  |  |  |  |  |
| 日 首页          | 机构名称:                                                  |               |                         |           |  |  |  |  |  |
| □ 单位管理 ^      | +新潜 2 修改 × 勤除 ④ 查看                                     |               |                         |           |  |  |  |  |  |
| ◎ 下属单位        | 序 机构名称                                                 | 机构编码          | 联系人                     | 电话        |  |  |  |  |  |
| ◎ 申报管理 ~~     | 0 水文化研究中心                                              | 45038212-2#1  | 李四                      | 123456678 |  |  |  |  |  |
|               | 単位所属人员<br>2.932 ● 288<br>序 頃号 姓名 性別<br>1 ● 456789 王五 男 | 自用 所置即门 电运 手机 | #F語<br>1.123456@145.com | 保址        |  |  |  |  |  |

# 5.子账号登录。下属智库管理员用子账号登录系统,开始填报。

| <b>⑤</b> 重庆市新型智库管理系统 |          |
|----------------------|----------|
| 菜单 這 首页 * ●我的申报 *    |          |
| □ 首页                 |          |
| ◎ 申报管理 ~             |          |
| ES statutes          | 2. 我现中16 |

— 11 —

三、填报详解

**1.基本信息填写。**点击"我要申报"按钮,填写弹出框信息。该页 信息为单位审核页内容,请认真准确填写。

| 菜単 ☲ | 首页× ●我的申报× |        |        |            |            |
|------|------------|--------|--------|------------|------------|
|      |            |        |        |            |            |
|      |            |        |        |            |            |
|      |            |        |        |            |            |
|      |            | 智库申报   |        |            | ×          |
|      |            | *智库名称  | * 负责人  |            |            |
|      |            | * 联系电话 | * 联系邮箱 |            |            |
|      |            | * 主管单位 | 申报日期   | 2019-12-24 |            |
|      |            |        |        |            |            |
|      |            |        |        | •          | 12000 ● 关闭 |
|      |            |        |        |            |            |
|      |            |        |        |            |            |
|      |            |        |        |            |            |

确定申报后,点击"封面"按钮可以修改基本信息。

| 申报时间                | 审核意见 |
|---------------------|------|
| 2019-12-28 21:42:21 |      |
|                     |      |

2.内容填报。点击"填写"按钮,进入填报界面。申报内容包括基本要求、基础条件、咨政建言、理论创新、舆论引导和社会服务、公共外交六个部分,填报 2017-2019 年智库情况(有特别要求的除外)。首页基本要求供评审使用,不需要填写。

-12 -

| 皆标详情(オ          | 文化研究中    | 心)          |           |               |          |
|-----------------|----------|-------------|-----------|---------------|----------|
| 基本要求            | 基础条件     | 咨政建言        | 理论创新      | 舆论引导和社会服务     | 公共外交     |
| 1.政治导向          | ]与学术风气   |             |           |               |          |
| <b>门</b> 提示:坚持正 | 确的政治方向、与 | \$*术导向、价值取6 | 1,实行意识形态工 | 作一票否决制。       |          |
| — 2.工作态度        | 及成果质量    |             |           |               |          |
| <b>〕</b> 提示:智摩对 | 中央、市委市政府 | 的和市智库管理单位   | 2部署的重点工作交 | 度敷衍,完成任务质量差,受 | 的决策部门批评的 |
| 3.工作纪律          |          |             |           |               |          |
| 1 提示:智库及        | 智库研究人员违历 | 5外事、财务、宣传   | 6、保密纪律的,初 | 情况减分或取消相关工作资格 |          |
|                 |          |             |           |               |          |

其他部分根据系统提示填写,并上传证明材料,上传材料不限制 格式和大小。无内容填写的可空缺。"查看"键可以在线查看填写 情况。

| 重庆市新型智库单位审核页                                        | 重庆市新型智库基本情况汇总表<br><sup>智库名称: 水文化研究中心</sup> |
|-----------------------------------------------------|--------------------------------------------|
| 智库名称:水文化研究中心                                        | 一、基础条件                                     |
| <b>伤 责 人: 王義</b> 之                                  | 指标要求 事项内容                                  |
|                                                     | 智库分类                                       |
| 联系电话: 12345678                                      | 实体机构                                       |
| 联系邮箱: 123456@163.com                                | 国家高端智库:                                    |
| 主管单位: 重庆水利电力职业技术学院                                  | 国家高端培育智库,                                  |
|                                                     | 智库等级 省部级智库。                                |
| 申报日期: 2019-12-24 11:35:29                           | AMI、CTTI、CTTS 等入选智库,                       |
|                                                     | 市级部门智库、区县级地方智库、高校智库。                       |
| 主管单位审核意见:(提示: 1. 内容是否属实; 2. 是否同意申报。)                | 国家级人文社科研究重点基地:                             |
| ner generale en en en en en en en en en en en en en | 研究基地 省部级人文社科研究基地,                          |
|                                                     |                                            |

# 完成后提交上一级单位审核。

| 联系电话     | 联系邮箱   | 主管单位      | 填写人 | 申报时间                | 指标操作           |
|----------|--------|-----------|-----|---------------------|----------------|
| 12345678 | 123456 | 重庆水利电力职业技 | 张三  | 2019-12-24 11:35:29 | 查看 填写 提交 修改 下载 |
|          |        |           |     |                     |                |

-13 -

### 注意: ①填写时,请一定先阅读"提示"内容,根据要求填写。

(4)研究基地

| 〕提示:含教育部。 | 人文社科重点研究基地 | ,提供证明材料。简要说明示例:2016年9月 | 被教育部命名为人文社会科学重点研究基地 |
|-----------|------------|------------------------|---------------------|
| 国家级重点基地:  | 是          | ~                      |                     |
| 简要说明:     |            |                        | (                   |
| 证明文件:     | 点击上传       |                        |                     |

②咨政建言、理论创新等板块中需要填报多项内容的,请通过"新 增"键,逐条填报。

| (3)国家监察委、    | 、最高法、最高检;   | 交办 ( <mark>未填写)</mark> |  |  |     |
|--------------|-------------|------------------------|--|--|-----|
| <b>前</b> 提示: | 提供证明材料。     |                        |  |  |     |
| + 新増         | <b>之 修改</b> | ×豐瞭                    |  |  |     |
| 序            | 名称          | 证明文件                   |  |  |     |
|              |             |                        |  |  | mid |

③"智库等级"和"研究基地"中,同一级别有多个内容的,简要说明中用分号隔开,如"2018年3月入选AMI; 2019年12月入选 CTTI",证明文件都要上传。

④涉密信息无法提供直接证明材料的,简要说明可不详细写明咨 政建议内容,证明材料可由所在单位科研或智库管理部门签章证 明代替。

-14 -

3.**审核页上传。**申报材料经市社科联审核通过后,即可下载,包 括"单位审核页"和"基本情况汇总表"两个内容。

| 时间              | 审核意见 | 15-<br>17-1 | <b>]</b>  |
|-----------------|------|-------------|-----------|
| -12-25 11:09:23 |      | 查           | 看下载 上传审核页 |
|                 |      |             |           |

"单位审核页"需由主管单位审核签章,然后扫描或拍照上传,完成申报程序,不再另提交纸质申报材料。

|                | 1         |
|----------------|-----------|
| 12-25 11:09:23 | 查看下载上传审核页 |
| 时间 审核意见        | 操作        |

重庆市社会科学界联合会办公室

2019年12月30日印发

— 16 —